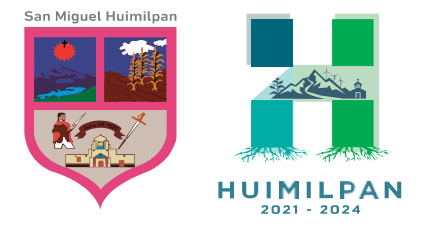

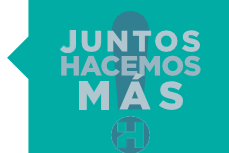

Reforma Ote. 158, Col. Centro Huimilpan, Querétaro, México C.P. 76950

448 278 5047

## MANUAL PAGO DE PREDIAL

## PAGO DIRECTO EN VENTANILLA

| Para proceder a                                                                                                    | realizar t                                      | u pago deber                                     | ás ingresar |
|----------------------------------------------------------------------------------------------------|-------------------------------------------------|--------------------------------------------------|-------------|
| directamente                                                                                                    | en                                              | la pagina                                        | oficial     |
| www. huimilpan.                                                                                                    | gob.mx, e                                       | n el apartado                                    | de Predial  |
| 2023, e ingre                                                                                                    | esar a                                          | la opción                                        | siguiente   |
| <ul> <li>✓ Predial 2023 - Municipio de Huiin X +</li> <li>← → C          <ul> <li>huimilpan.gob.mx/pred</li> </ul> </li> </ul> | tial-2023/<br>Inicio Municipio Mejora Reg       | Q 🖬 🚱                                            | nvitado :   |
| Paso 1: Selecciona tu método de pago.                                                                                          |                                                 |                                                  |             |
| <b>Métodos de pago</b><br>El Municipio de Huimilpan pone a tu disposición los siguentes métodos de pago.                       |                                                 |                                                  |             |
|                                                                                                    | Método: Pago directo en ventanilla.             | Método: Pago directo en línea.                   |             |
| Da clic aqui                                                                                                    | PAGO DIRECTO<br>EN VENTANILLA<br>(PREDIAL 2023) | PAGO DIRECTO<br>EN LÍNEA<br>(PREDIAL 2023)       |             |
|                                                                                                    | GENERAR LÍNEA DE CAPTURA                        | MANUAL PARA PAGO DE IMPUESTO PREDIAL<br>EN LÍNEA |             |
|                                                                                                    |                                                 |                                                  |             |

Para este método de pago es importante que tengas tu clave catastral, la cual está conformada de 15 dígitos

## Ejemplo: 080101010101010

Todas la claves catastrales inician con 08 al inicio.

A continuación deberá ingresar la clave catastral del predio a pagar y deberá dar clic en Imprimir para pago, es importante que las ventanas emergentes de su navegador estén activas.

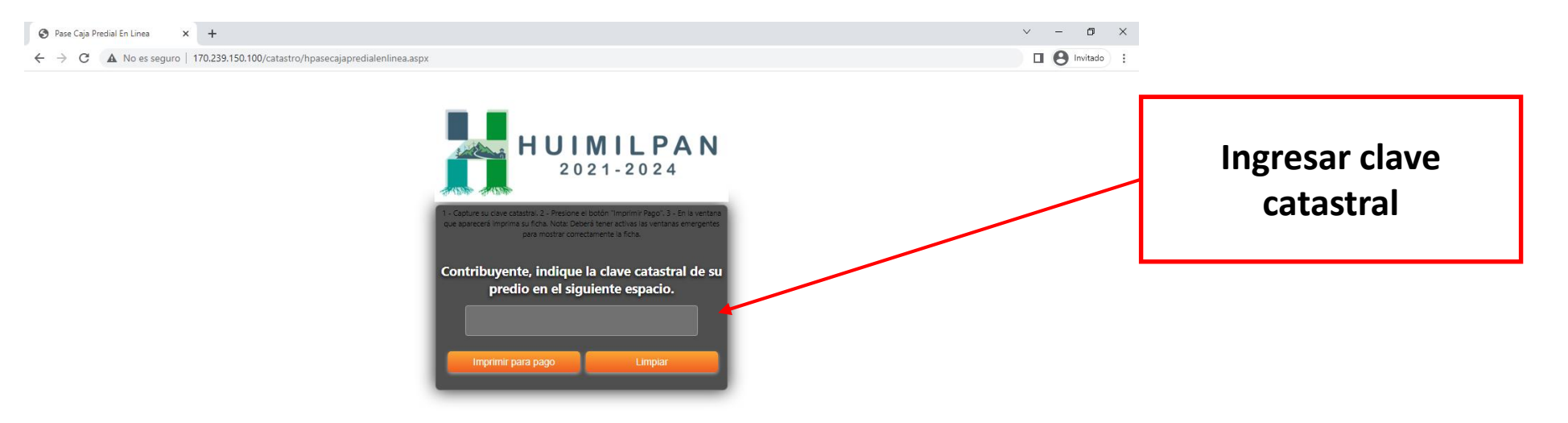

Posteriormente podrá visualizar su línea de captura, es necesario que verifique que los datos sean correctos antes de realizar el pago en ventanilla.

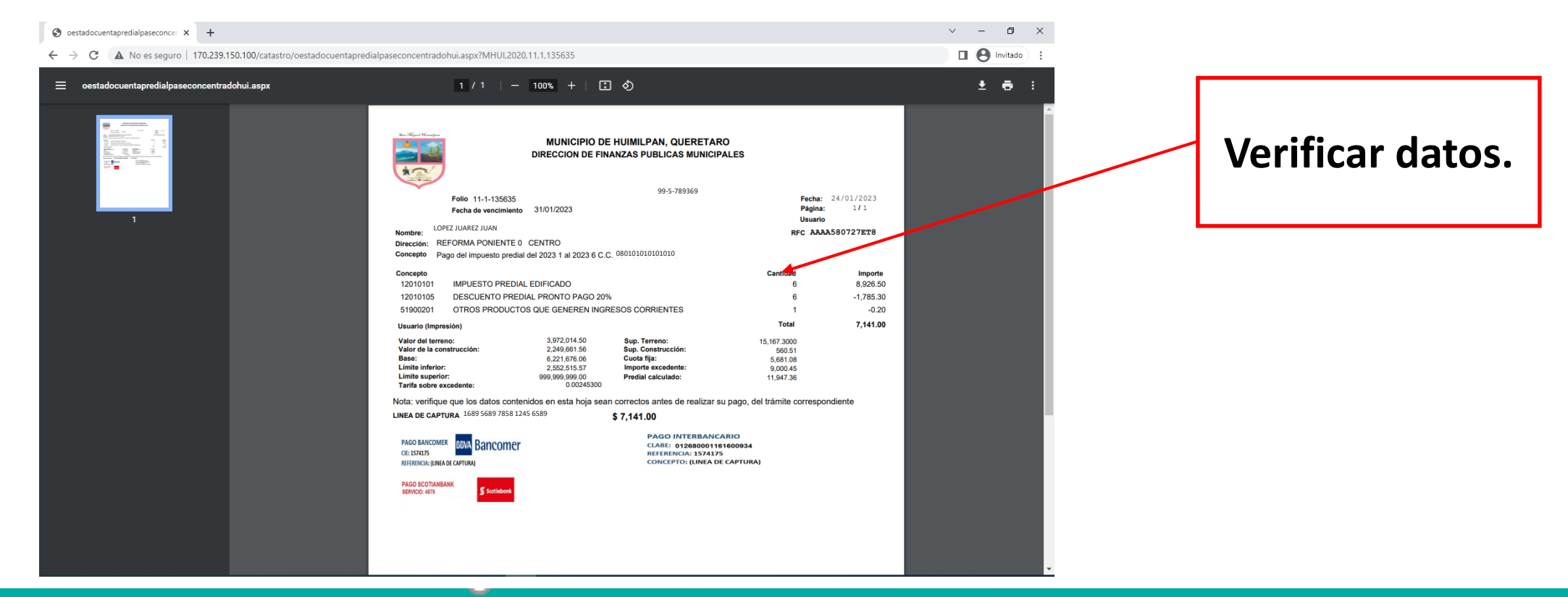

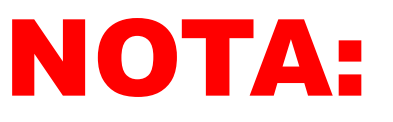

Es importante que contemples que una vez realizado el pago de predial, deberás esperar un plazo del 48 horas para poder solicitar tu recibo de pago.

Podrás solicitarlos mediante los siguientes medios, adjuntando tu comprobante de pago.

608

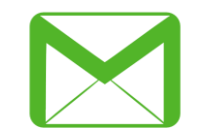

predial@huimilpan.gob.mx